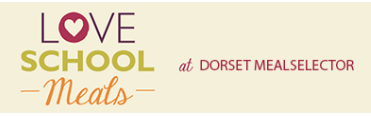

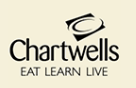

## **CHARTWELLS ONLINE ORDERING GUIDELINES**

- Via our website <u>dorset.mealselector.co.uk</u> You are only required to register once; thereafter please use your log in details. You can place your order at any time up until cut off time of midnight on Sunday 14 days, before the full week in which the meal is to be served. Once the cut off has passed this is the absolute final, NO late orders can be taken.
- Web Site Example Click on Register to start the process or Log in if already registered.

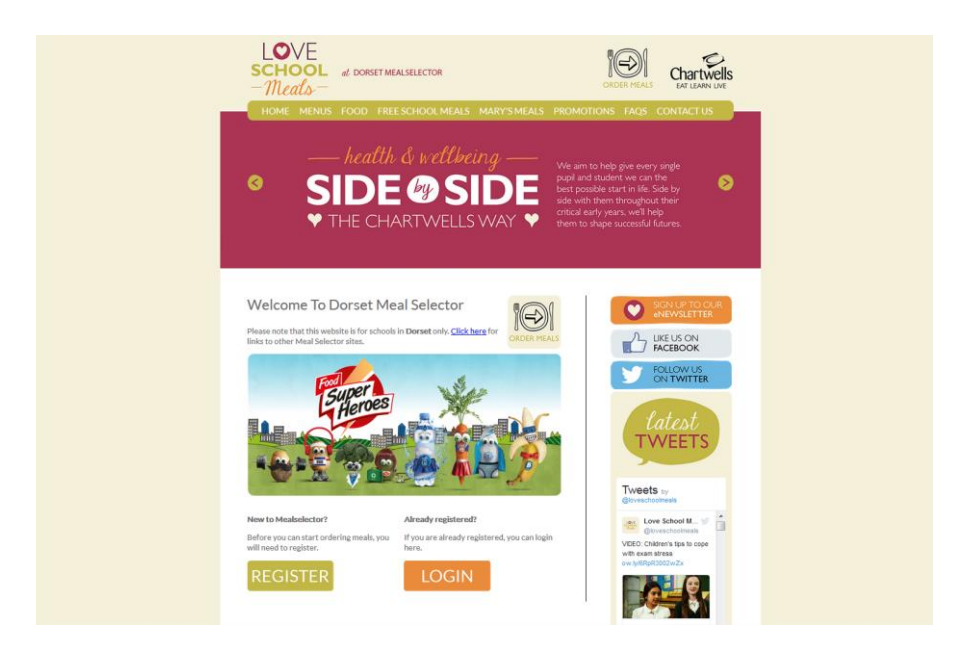

If you click on Register; you will need to enter your details and create a password, (as displayed in the next screen shot) so that you can easily log in to the system once you have registered. If your child is entitled to Universal Infant Free School Meals (children in Reception, Year 1, Year 2) and/or Income-Related Free School Meals (Children in year 3 and above) you will need to tick the box that says – I am entitled to free school meals. Once you have registered you will need to add your child/ children.

| SHECONIROLS                                 | TARENTST MEALS                                                                                                    | Schools        | MENUS           | HOLIDATS        | REPORTS          | ADMIN SETTINGS                |
|---------------------------------------------|----------------------------------------------------------------------------------------------------|----------------|-----------------|-----------------|------------------|-------------------------------|
| Your details                                |                                                                                                    |                |                 |                 |                  |                               |
| Title                                       |                                                                                                    |                |                 |                 |                  |                               |
| Please select                               | Ŷ                                                                                                    |                |                 |                 |                  |                               |
| First name                                  | )                                                                                                    |                |                 |                 |                  |                               |
|                                             |                                                                                                    |                |                 |                 |                  |                               |
| Sumame                                      |                                                                                                    |                |                 |                 |                  |                               |
|                                             |                                                                                                    |                |                 |                 |                  |                               |
| Your contact infor                          | mation                                                                                                    |                |                 |                 |                  |                               |
| House number / name                         |                                                                                                    |                |                 |                 |                  |                               |
|                                             |                                                                                                    |                |                 |                 |                  |                               |
| Postcode                                    |                                                                                                    |                |                 |                 |                  |                               |
|                                             | Get address                                                                                                    |                |                 |                 |                  |                               |
| Address 1                                   |                                                                                                    |                |                 |                 |                  |                               |
|                                             |                                                                                                    |                |                 |                 |                  |                               |
| Address 2                                   |                                                                                                    |                |                 |                 |                  |                               |
|                                             | )                                                                                                    |                |                 |                 |                  |                               |
| Address 3                                   |                                                                                                    |                |                 |                 |                  |                               |
| Tal                                         | )                                                                                                    |                |                 |                 |                  |                               |
|                                             |                                                                                                    |                |                 |                 |                  |                               |
|                                             |                                                                                                    |                |                 |                 |                  |                               |
| Free school meal                            | entitlement                                                                                                    |                |                 |                 |                  |                               |
| If you are entitled to free                 | school meals, please tio                                                                                                    | k the below bo | ox this will in | form a site adr | ministrator of y | our entitlement. This will be |
| If you are entitled to un                   | iversal free school me                                                                                                    | als please tic | k this box t    | o let us know   |                  |                               |
| <ul> <li>I am entitled to free :</li> </ul> | school meals.                                                                                                    |                |                 |                 |                  |                               |
| ogin and o mail i                           | nformation                                                                                                    |                |                 |                 |                  |                               |
|                                             | mormation                                                                                                    |                |                 |                 |                  |                               |
| E-mail address                              |                                                                                                    |                |                 |                 |                  |                               |
| Confirm o mail add                          |                                                                                                    |                |                 |                 |                  |                               |
| Contirm e-mail address                      |                                                                                                    |                |                 |                 |                  |                               |
| How did you hear about :                    |                                                                                                    |                |                 |                 |                  |                               |
| Please select an option                     | √                                                                                                    |                |                 |                 |                  |                               |
| Receive information                         | / communications regar                                                                                                    | ding School M  | eals            |                 |                  |                               |
|                                             | , in the second second s | -              |                 |                 |                  |                               |
|                                             |                                                                                                    |                |                 |                 |                  |                               |

 Once Registered – Click on Add a child to register your child or children onto the system.

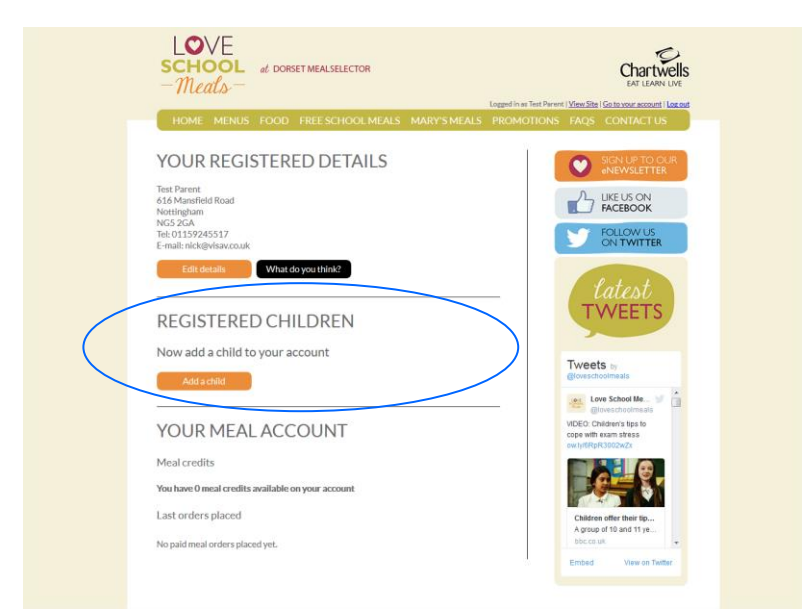

 Add details of your Child or Children – Complete the required information to register your child or children. It really is as simple as that!

| HOME MAKE FOOD FREESOLOGI MAKES MARYSMARE PROMOTIONS FACE CONTACTUS         Childs information         First name         Outed bith conserving         Date of bith conserving         Outed bith conserving         Outed bith conserving | LOVE<br>SCHOOL # DORSET MEASSELECTOR<br>                       | Chartwells<br>Lorged in as That Perror 1 (Your She) Contract account ( Longed                                                                  |
|----------------------------------------------------------------------------------------------------|----------------------------------------------------------------|----------------------------------------------------------------------------------------------------|
| Childs Information     First carre        Survente     Date drith possework     Outer of the monosemonia     School details     School details     School stare     School stare     School stare     School stare     School stare     School stare     School stare     Register child     School stare     School stare     School                                                                                                    | HOME MENUS FOOD FREESCHOOL MEALS MARY'S MEA                    | ALS PROMOTIONS FAQS CONTACTUS                                                                                                    |
| Cardor       Mail:       Consult:         School details       Cardor       Cardor         School details       Cardor       Cardor         Carson name       Carson name       Consultance         School year       Consultance       Consultance         School year       Consultance       Consultance         Register child       Consultance       Consultance                                                                                                    | Childs information First same Surrane Date of birth posserving | ROULENTO CAR<br>NEWLETTER<br>LIKEUS ON<br>FOLLOW US<br>FOLLOW US<br>FOLLOW US<br>FOLLOW US<br>FOLLOW US<br>FOLLOW US<br>FOLLOW US<br>FOLLOW US |
| School details School attende Case name School year Nonrey * Ricegolion © 1 © 2 © 3 © 4 © 5 © 6 © 7 © 8 Register child                                                                                                    | Gender<br>Male   Female                                        | TWEETS                                                                                                    |
| School year<br>Nursery * Reception ©1 ©2 ©3 ©4 ©5 ©6 ©7 ©8<br>Register child<br>Child                                                                                                    | School details<br>School attended<br>Gase name                 | Tweets w<br>generationmean<br>generationmean<br>generationmean<br>we be stand as. w                                                            |
| Register child                                                                                                    | School year                                                    | cope with exam stress<br>ow/pSRpR3002w2x                                                                                                    |
| Califies define ter grun-<br>Arster of 19 and 11 ye<br>Intecesse                                                                                                    | Register child                                                 | <b>0</b>                                                                                                    |
|                                                                                                    |                                                                | Children offer their tip<br>A group of 10 and 11 ye<br>bloc.cs.tik                                                                             |

• You will need to select the school that your child or children attends. To do this begin to type the name of the school and then click on the relevant school when it appears in the list.

| SCHOOL at DORSET MEALSELECTOR<br>- Meals-             | Chartwells<br>En UNITY                                          |
|-------------------------------------------------------|-----------------------------------------------------------------|
| HOME MENUS FOOD FREESCHOOL MEALS MARYSMEALS PR        | IOMOTIONS FAQS CONTACT US                                       |
| Childs information                                    |                                                                 |
| (child                                                | FACEBOOK                                                        |
| Sumane                                                | FOLLOW US                                                       |
| Child                                                 | CALIWITER .                                                     |
| Date of birth (powervvv)                              | Contraction of the second                                       |
| (01/01/2007                                           | latest                                                          |
| Gender<br>Mole D Genete                               | TWEETS                                                          |
| School details                                        |                                                                 |
| scool unided                                          | Tweets IV                                                       |
| (school I                                             | at Love School Me y                                             |
| School 2 Prese select which school the child attends. | VICEO Children In I                                             |
| School 3                                              | 0004 with asiam sitess<br>www.httpptt3222w2x                    |
| ©Nursery ●Reception 01 02 03 04 05 06 07 08           |                                                                 |
| Register child                                        |                                                                 |
|                                                       | Children offer their Ib<br>A group of 10 and 11 pe<br>Str.cs.un |
|                                                       | Embell New on Switze                                            |

• Next, you will need to provide the correct class and the year that your child or children are being placed into; the class simply press the down arrow in the class name box and select the class from the dropdown menu. To select the school year, please click the button next to the relevant year group. It is really important that this information is correct as this will ensure your child or children will receive the meal you have selected for them. Once finished, click "Register child".

| HOME MENUS FOOD                              |                     |                        |
|----------------------------------------------|---------------------|------------------------|
|                                              |                     |                        |
| Childs information                           |                     | SGN UP TO              |
| Childs information                           |                     | eive Water             |
| First name                                   |                     | LIKE US ON             |
| Child                                        |                     | ACEBOON                |
| Sumame                                       |                     | FOLLOW L               |
| Chid                                         | )                   | - Civitini             |
| Date of birth (approximity)                  |                     |                        |
| 01/01/2007                                   |                     | / latest               |
| Gender                                       |                     | TWEET                  |
| Mate   Female                                |                     |                        |
| School details                               |                     |                        |
|                                              |                     | Tweets by              |
| School attended                              |                     | @toreschoolmeste       |
| School 2                                     |                     | et Love School Me.     |
| Class name                                   |                     | VDEO Children's das lo |
| (4LK                                         |                     | copa with exam stress  |
| School year<br>O Maximum O Reporting 10.1 10 |                     | 10.90404002820         |
| O Nursery O Reception 01 0                   | 2 *3 04 05 08 07 08 |                        |
| Register child us                            |                     |                        |
|                                              |                     |                        |

• Once you have registered your child or children, they will appear as in the box below.

To order meals click on the select meals button

| LOOKE at DORSET MEALSELECTOR Logged in as Twent West State Logged in as Twent West State Logged |
|----------------------------------------------------------------------------------------------------|
|                                                                                                    |

• Once you have clicked on the **select meals** button on the appropriate registered child you will be ordering for. You will be presented with a calendar view - you can move forwards or backwards to get to the correct month that you would like to order meals.

| HOME MENUS FOOD FREESCHOOLMEALS MARY'S MEALS P                                   | ROMOTIONS FAQS CONTACT US                           |
|----------------------------------------------------------------------------------|-----------------------------------------------------|
| May 2016                                                                         |                                                     |
| Select mode for antire month<br>Mo Tu We Th Fr Sa Su                             |                                                     |
|                                                                                  | FOLLOW US<br>ON TWITTER                             |
|                                                                                  |                                                     |
| No must has been selected on this day to<br>select a must please click. 20 21 22 | tatest                                              |
| · ją 24 25 26 27 28 29                                                           | TVVEETS                                             |
| ● <b>3 1 1 1</b>                                                                 | Tweets 17                                           |
| << taol. a maret                                                                 | Love School Me. y                                   |
| Forward a mustly >><br>Calumdae Ney                                              | VIDEO. Children's lips to<br>cope with exam sitess  |
|                                                                                  |                                                     |
| You are currently selecting meals for: Child Child   School 2                    |                                                     |
| Back to your account                                                             | Children offer their tip<br>A group of 10 and 11 ve |

• **To order a meal on a certain date**; just click on the date square and you will be presented with a meal selection screen.

| LOVE<br>SCHOOL<br>-Meals | of DORRETMEALSELLCTOR                          |                                                |
|--------------------------|------------------------------------------------|------------------------------------------------|
| HOME MENU                | S FOOD FREESCHOOL MEALS MARY'S MEALS PRO       | MOTIONS FAQS CONTACT US                        |
|                          | May 2016                                       |                                                |
|                          | Select a meal                                  |                                                |
|                          | Would You like to select a meal for this date? | ACEBOOK                                        |
|                          | Available food                                 | CALCON US                                      |
|                          | Main<br>OR<br>Vegetarian<br>OR<br>Alternative  | atest<br>VEETS                                 |
|                          | Vegetable<br>Desert<br>Not selected            | Science Mar.                                   |
|                          | Standard Meai Vegetarian Meai Alternative      | e choice<br>an atrate<br>an atrate<br>are atra |
|                          |                                                |                                                |
|                          |                                                |                                                |
|                          |                                                |                                                |

• Just click on your choice of meal – The appropriate choices will be displayed for you to select from.

| SCHOOL at DORSET MALSELECTOR<br>- Meals-                                                                                                    | Chartwells<br>EXTERNING<br>organisms from Proved (Viewells (Cationer account) (Include                                                                                                    |
|----------------------------------------------------------------------------------------------------|----------------------------------------------------------------------------------------------------|
| HOME MENUS FOOD FREESCHOOL MEALS MARY'S MEALS                                                                                                    | PROMOTIONS FAQS CONTACT US                                                                                                    |
| May 2016         Determine were         May       Tu       We       Tu       Fr       Su       Su         May       Tu       We       Tu       Fr       Su       Su       1         May       Tu       We       Tu       Fr       Su       Su       1         May       Tu       We       Tu       Fr       Su       Su       1       1       1       1       1       1       1       1       1       1       1       1       1       1       1       1       1       1       1       1       1       1       1       1       1       1       1       1       1       1       1       1       1       1       1       1       1       1       1       1       1       1       1       1       1       1       1       1       1       1       1       1       1       1       1       1       1       1       1       1       1       1       1       1       1       1       1       1       1       1       1       1       1       1       1       1       1       1 <t< th=""><th>SUBVICIENCES<br/>MEWALETER<br/>MECHSON<br/>FACEBOOK<br/>CONTWITTER<br/>CONTWITTER<br/>CONTWITTER<br/>CONTWITTER<br/>CONTWITTER<br/>CONTWITTER<br/>CONTWITTER<br/>CONTWICTIONS<br/>CONTWICTIONS<br/>CONTWICTIONS<br/>CONTWICTIONS<br/>CONTWICTIONS<br/>CONTWICTIONS<br/>CONTWICTIONS<br/>CONTWICTIONS<br/>CONTWICTIONS<br/>CONTWICTIONS<br/>CONTWICTIONS<br/>CONTWICTIONS<br/>CONTWICTIONS<br/>CONTROLS<br/>CONTWICTIONS<br/>CONTROLS<br/>CONTROLS<br/>CO</th></t<> | SUBVICIENCES<br>MEWALETER<br>MECHSON<br>FACEBOOK<br>CONTWITTER<br>CONTWITTER<br>CONTWITTER<br>CONTWITTER<br>CONTWITTER<br>CONTWITTER<br>CONTWITTER<br>CONTWICTIONS<br>CONTWICTIONS<br>CONTWICTIONS<br>CONTWICTIONS<br>CONTWICTIONS<br>CONTWICTIONS<br>CONTWICTIONS<br>CONTWICTIONS<br>CONTWICTIONS<br>CONTWICTIONS<br>CONTWICTIONS<br>CONTWICTIONS<br>CONTWICTIONS<br>CONTROLS<br>CONTWICTIONS<br>CONTROLS<br>CONTROLS<br>CO |
| Forward a month >>                                                                                                    | VIDEO: Children's tips to                                                                                                    |
| Calender wy                                                                                                    | cope with exam stress<br>owty/SRpR3002wZx                                                                                                    |
| You are currently selecting meals for: Child Child J School 2                                                                                                    |                                                                                                    |
| child (bild (1) FSM                                                                                                    | Childreen offer their tip<br>A group of 10 and 11 ye                                                                                                    |
|                                                                                                    | boc.co.ux +                                                                                                    |
| Send free mask continuation                                                                                                    | Embed New on Twitter                                                                                                    |
| Back to your account                                                                                                    |                                                                                                    |

 The calendar will display a Knife and Fork icon with the option that has been ordered on a particular day; Green for Main, Orange for Vegetarian & Red for Alternative - It will also display a padlock icon if booking has closed online (website) meaning you can no longer book, cancel or amend.

Other icons may be visible to signify a different event such as a school holidays, inset days or themed menus.

- You are able to book either an individual day, as detailed above. Or click on the week at the side of the calendar and book one meal option (Main, Veg or Alt) for the whole week or month. PLEASE NOTE if you child or children do not want the same option of meal each day you can click on the date square and select a different option of meal.
- If your child or children are entitled to either Universal Infant Free School Meals or Income-Related Free School Meals - this will show as 'Free Meal' on each of the date squares. There will be no 'pay now' tab. Once all orders have been placed, please select the tab send free meals confirmation (See previous screenshot).

• If payment is required, you will see the total order cost and the 'pay now' tab. Select the 'pay now' tab and you will be taken to the meal order summary screen – this will display the information relating to meals that have been ordered (as displayed in the next screen shot). Click the 'pay now' button to continue through to the payment screen.

| HOME MENUS FOOD FREESCHOOL MEALS MARY'S MEALS                                                                                                    | PROMOTIONS FAQS CONTACT US |
|----------------------------------------------------------------------------------------------------|----------------------------|
| CONFIRM YOUR MEAL ORDER Summary of meals ordered for I meal a cost of IZ: IS (Mere detail) Your more meals Promotional code Presere enter any promotional code you with to use in the box, below Presere enter any promotional code you with to use in the box, below Presere enter any preservational you with to use in the box, below Presere enter any preservational you with to use in the box, below Preservational you with to use in the box below Preservational you with to use in the box, below Preservational you with to use in the box, below Preservational you with to use in the box, below Preservational you with to use in the box, below Preservational you with to use in the box, below Preservational you with to use in the box, below Preservational you with to use in the box, below Preservational you with to use in the box, below Preservational you with to use in the box, below Preservational you with to use in the box, below Preservational you with to use in the box, below Preservational you with to use in the box, below Preservational you with to use in the box, below | <image/>                   |

• Choose your payment method, enter your card details to complete the payment for the meals that you have selected. As a security feature, we do not store your credit card details on the system, so you will need to re-enter them the next time that you order meals.

| HOME MENUS FOOD FREESCHOOL MEALS MARY'S MEA                                                 |
|---------------------------------------------------------------------------------------------|
| <text><text><text><text><text><text><text></text></text></text></text></text></text></text> |

General ordering queries Email <u>bpdadmin@compass-group.co.uk</u>

Techinical Support Email <u>support@mealselector.co.uk</u> Tel: 0115 9245517 option 2